# 037-00

iphone

iphone のバッテリーについて

TOMOMI

#### 目 次

### 【1】バッテリーを%表示にする

(1)「設定」アイコンを押す

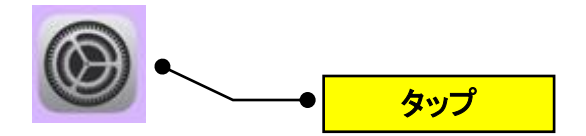

(2)下の方の「バッテリー」を押す

| 6:44      |                | I † <b>17</b> |
|-----------|----------------|---------------|
|           | 設定             |               |
| C         | 集中モード          | >             |
| Z         | スクリーンタイム       | >             |
|           |                |               |
| $\otimes$ | 一般             | >             |
|           | コントロールセンター     | >             |
| AA        | 画面表示と明るさ       | >             |
|           | ホーム画面          | >             |
| Ì         | アクセシビリティ       | >             |
|           | 壁紙             | >             |
|           | Siriと検索        | >             |
| [J]       | Face ID とパスコード | >             |
| SOS       | 緊急SOS          | >             |
| ۲         | 接触通知           | >             |
|           | バッテリー          | >             |
| •         | プライバシーとセキュリティ  | >             |
|           |                |               |

(3)「バッテリー残量(%)」を ON にする

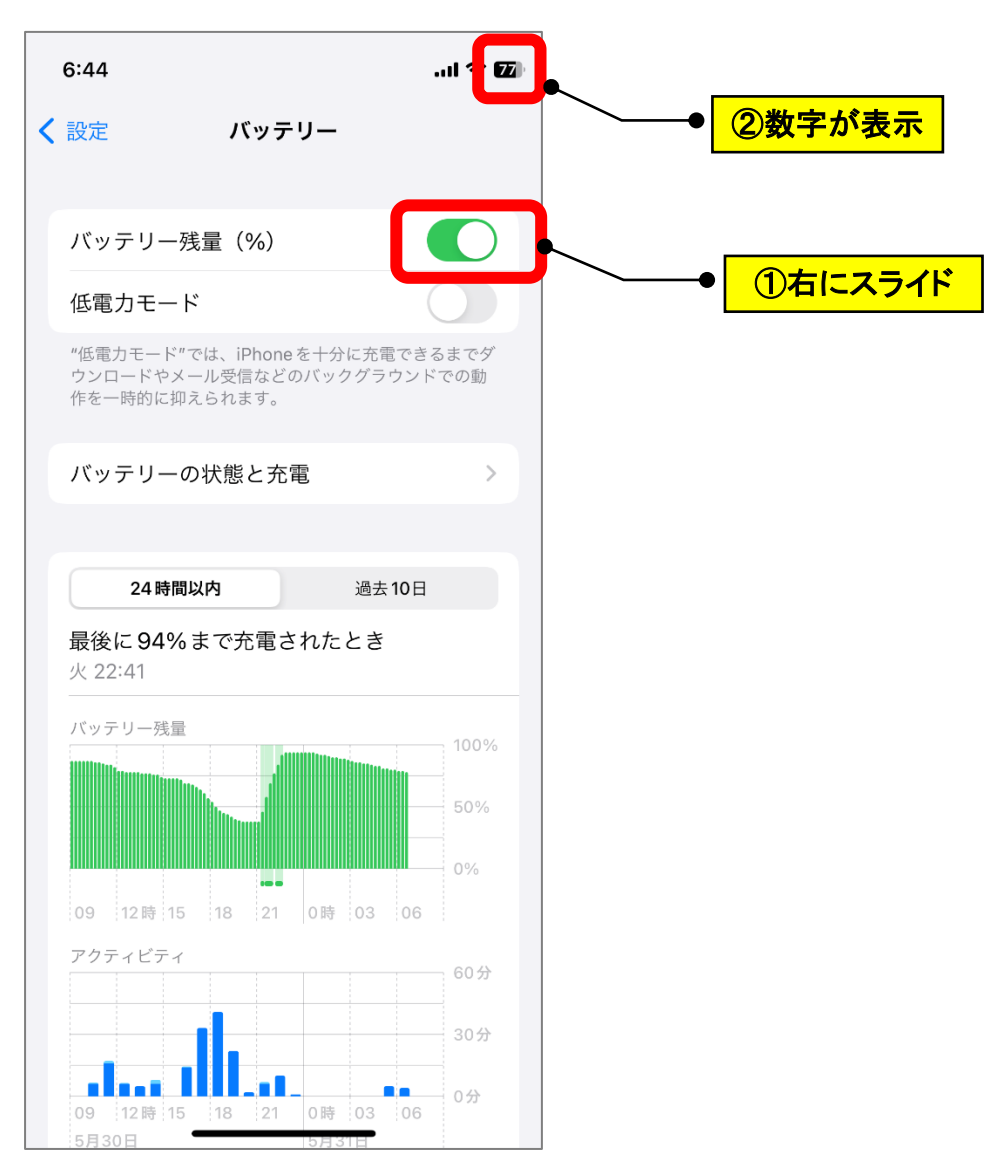

# 【2】 ①24 時間以内と②過去 10 日間の使用量の確認

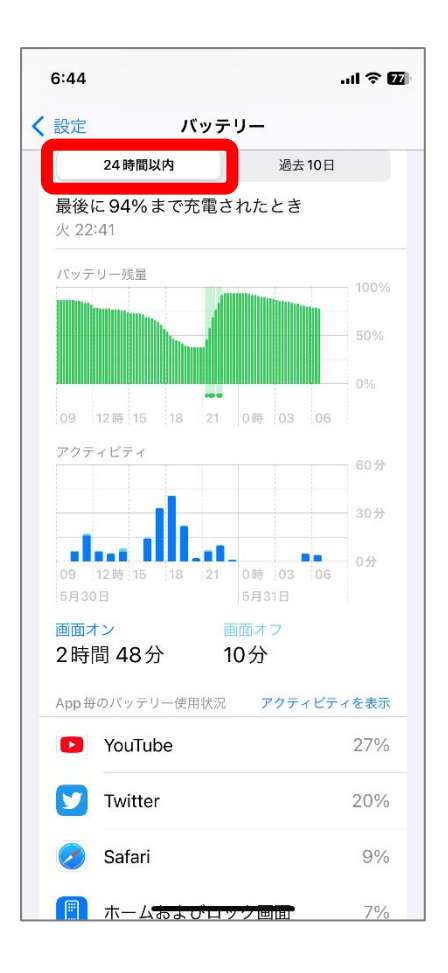

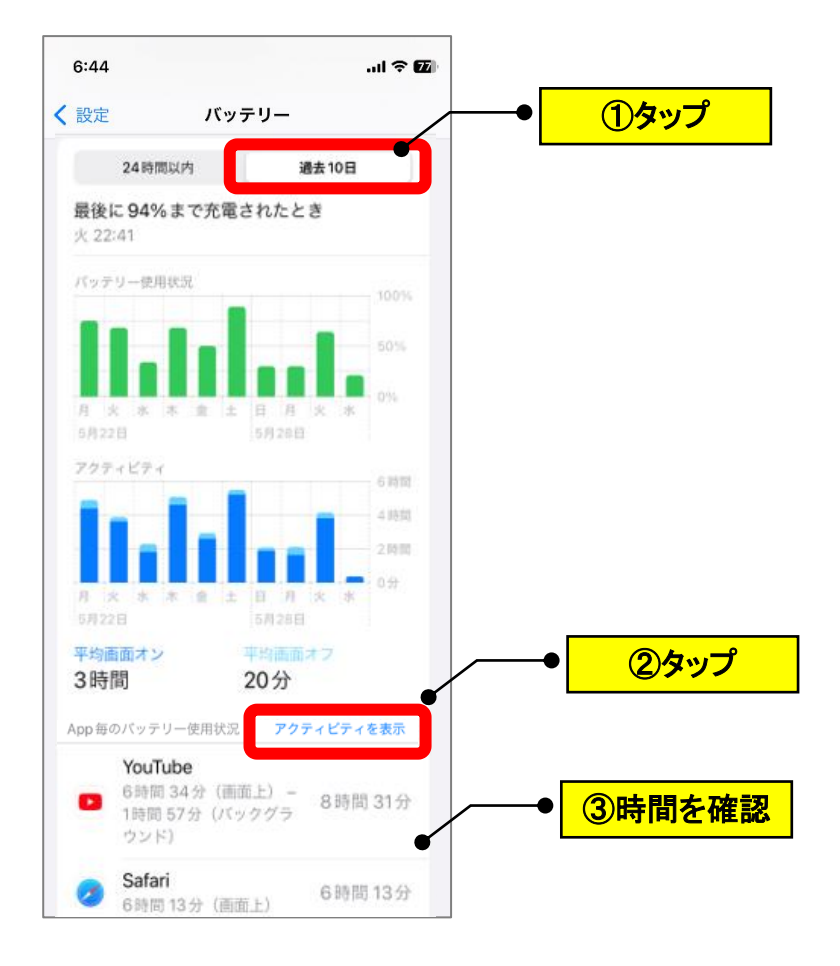

# 【3】充電できるバッテリー容量の確認

(1)「バッテリーの状態と放電」を押す

| 6:44                        |                                              | .ul 🕈 🖬           |         |
|-----------------------------|----------------------------------------------|-------------------|---------|
| 🕻 設定                        | バッテリー                                        |                   |         |
| バッテリー                       | ·残量(%)                                       |                   |         |
| 低電力モー                       | ۰ĸ                                           |                   |         |
| *低電力モート<br>ウンロードや<br>作を一時的に | "では、iPhoneを十分に元 <br>メール受信などのバックグラ<br>Dえられます。 | 間できるまでダ<br>ウンドでの動 |         |
| バッテリー                       | の状態と充電                                       | >                 |         |
|                             |                                              | -                 | ●   タップ |

(2)「最大容量」を確認する(1回の充電で使用できる割合)

→80%以下なら交換を検討

|   | 6:44                               |                                                            |                                         | ul 🕆 💋             |
|---|------------------------------------|------------------------------------------------------------|-----------------------------------------|--------------------|
| < | 戻る                                 | バッテリーの状態                                                   | 態と充電                                    |                    |
|   | 一般的に、1<br>と同様に消<br>す。詳しい           | 電話のバッテリーはすべ<br>眊品で経年劣化が進むに<br><b>青報</b>                    | ての充電式バッ<br>つれて性能が個                      | テリー<br>「下しま        |
|   | 最大容量                               |                                                            |                                         | 86%                |
|   | これは、新<br>容量が低下<br>なることか            | 「品時と比較したバッテ!<br>⋝すると、1回の充電で使<br>∛あります。                     | ノー容量の基準<br>用できる時間が                      | です。<br>が短く         |
|   | ピークノ                               | 『フォーマンス性能                                                  | 1                                       |                    |
|   | 内蔵された<br>テムにより<br>て認識され<br>ます。     | =動的なソフトウェアお。<br>)、iPhone バッテリーの<br>いるようなパフォーマンジ            | ↓びハードウェ<br>化学的な経年∮<br>スへの影響が低           | アシス<br>5化とし<br>減され |
|   | バッテリ                               | リー充電の最適化                                                   |                                         |                    |
|   | バッテリー<br>ろどのよう<br>iPhoneを<br>る充電を係 | ーの劣化を軽減するため、<br>うに充電されているかを<br>バッテリーで使い始める<br>R留することがあります。 | このiPhone <i>t</i><br>学習し、次にこ<br>直前まで80% | が日ご<br>の<br>を超え    |